## ขั้นตอนการขอลงทะเบียนเกิน หรือ ต่ำกว่าหน่วยกิตที่กำหนด ตามระเบียบมหาวิทยาลัย RE 09 กองบริหารวิทยาเขตจันทบุรี มหาวิทยาลัยบูรพา วิทยาเขตจันทบุรี

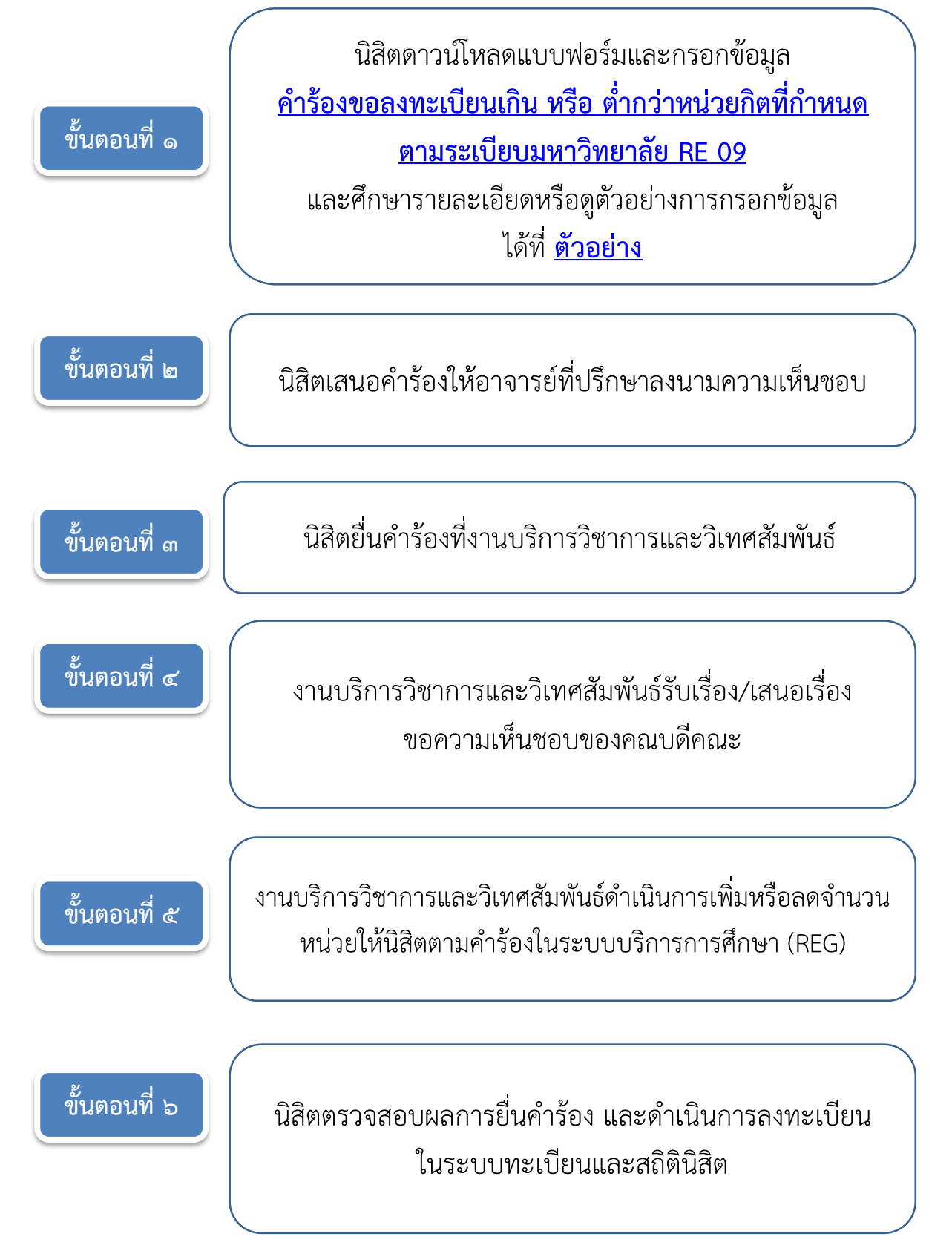